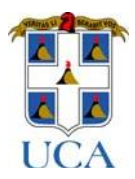

# SISTEMA DE SERVICIOS EN LÍNEA – UCA

El presente manual tiene como objetivo orientar al usuario en el proceso de solicitud de admisión en línea, usando la nueva aplicación, bajo un ambiente Web. Los pasos que debe realizar son los siguientes:

1. Ingresa a la dirección <u>https://sistemasweb.uca.edu.ni/admision/login-admision.jsp</u> en tu navegador, de preferencia es mejor utilizar una versión

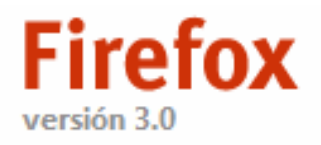

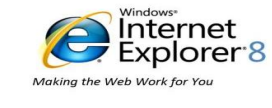

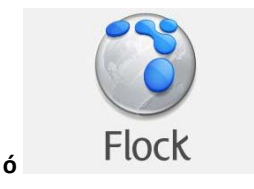

Se recomienda el uso de últimas versiones puesto que manejan mejor la seguridad y el aspecto visual de la aplicación web.

- 4. Crear una cuenta personal en el sistema (si ingresa por primera vez). La creación de la cuenta le permitirá contar con un nombre de usuario y una clave, por lo tanto no debe olvidarla pues tendrá que colocarla cada vez que ingrese al sistema.
- 3. Completar los datos que pide la Solicitud de Admisión (datos personales, académicos, laborales, idiomas, programa).
- 2. Guardar su información, de estar correctamente ingresada la solicitud, recibirá el mensaje: Su solicitud ha sido tramitada.

• En la siguiente página encontrará una explicación detallada de los pasos a completar.

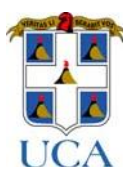

### 1. Accediendo al sistema:

Para acceder al sistema ingresamos la dirección web https://sistemasweb.uca.edu.ni/admision/login-admision.jsp

Se nos presentará una página como la que se muestra a continuación:

| UCA<br>UCA<br>Universidad<br>Centroamericana                                                                              | A |
|----------------------------------------------------------------------------------------------------|---|
| ENTRAR AL SISTEMA<br>EMAIL:<br>CLAVE:                                                                                     |   |
| Curiversidad Centroamericana UCA - 2008, Todos los derethos reservados.     Soporte Técnico: Informaticail ns. uca.edu.ni |   |

Si ingresa por primera vez debe registrarse en el sistema y crear su cuenta. Para hacerlo, dé clic en el menú registrese aquí.

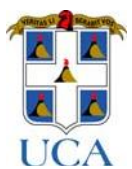

### 2. Creación de cuenta personal en el

Este es un proceso muy sencillo lo único que necesita es una cuenta de correo electrónico la cual será su nombre de usuario para acceder al sistema

Debe ingresar los siguientes datos:

| UCA<br>Universidad<br>centroamericana                                                                                                    | serviciosEN                                                                                                    | I LINEA |
|----------------------------------------------------------------------------------------------------|----------------------------------------------------------------------------------------------------|---------|
|                                                                                                    | Registre su Cuenta                                                                                                    |         |
| C<br>C<br>R<br>© Universida                                                                                                    | Correo electrónico:                                                                                                    |         |
| <b>Correo electrónico:</b> Ingrese el su<br>dirección de correo, la cual<br>representará su nombre de usuario<br>para poder acceder al sistema. | La clave que ingrese debe de<br>tener un mínimo de 8<br>caracteres (puede combinar<br>números y letras, no debe<br>contener espacio en blanco, ni<br>signos de puntuación). |         |

Al terminar de llenar los datos, dé clic en **Enviar**. Los datos que ingrese serán validados para verificar que hayan sido ingresados de forma correcta. Cada vez que quiera ingresar al sistema, Ud. debe iniciar con su correo electrónico y password/clave, por lo tanto no debe olvidarla. Recuerde que estos datos son personales y no debe compartirlos con nadie. Una vez que se haya registrado y sus datos fueran aceptados Ud. podrá iniciar sesión inmediatamente.

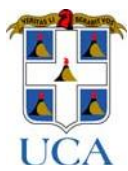

#### Iniciar sesión en el sistema:

Una ves creada tu cuenta de acceso ya puedes iniciar sesión en el sistema, con el usuario y contraseña que previamente ha creado.

Accedes a él con tu dirección de correo y tu contraseña/password, que previamente creaste en el sistema.

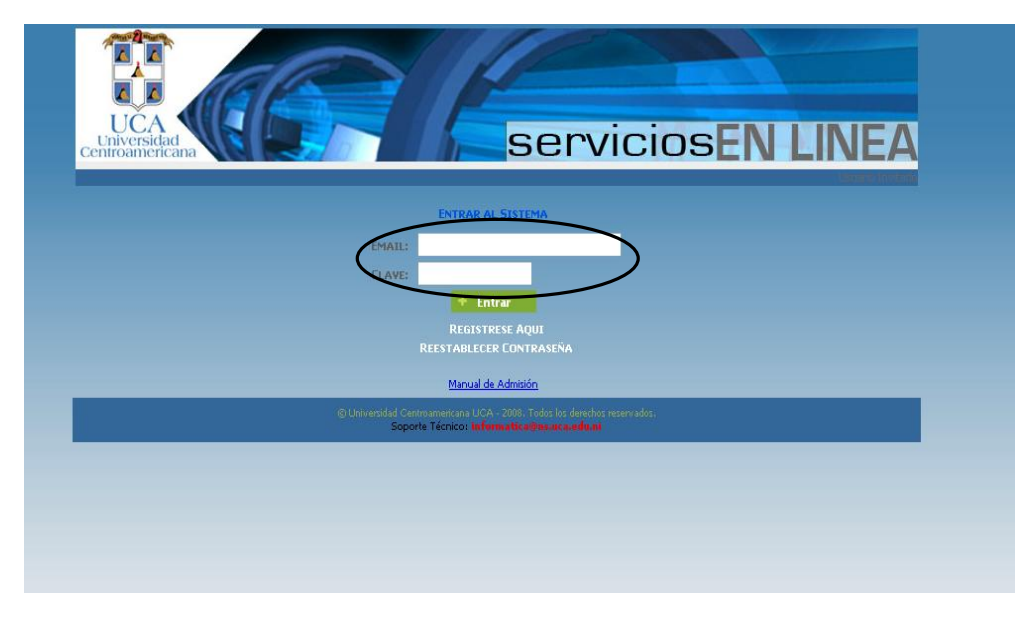

#### 4. Introduciendo datos Personales:

Al acceder al sistema, se mostrará la siguiente página. Dé clic en la opción Datos Personales.

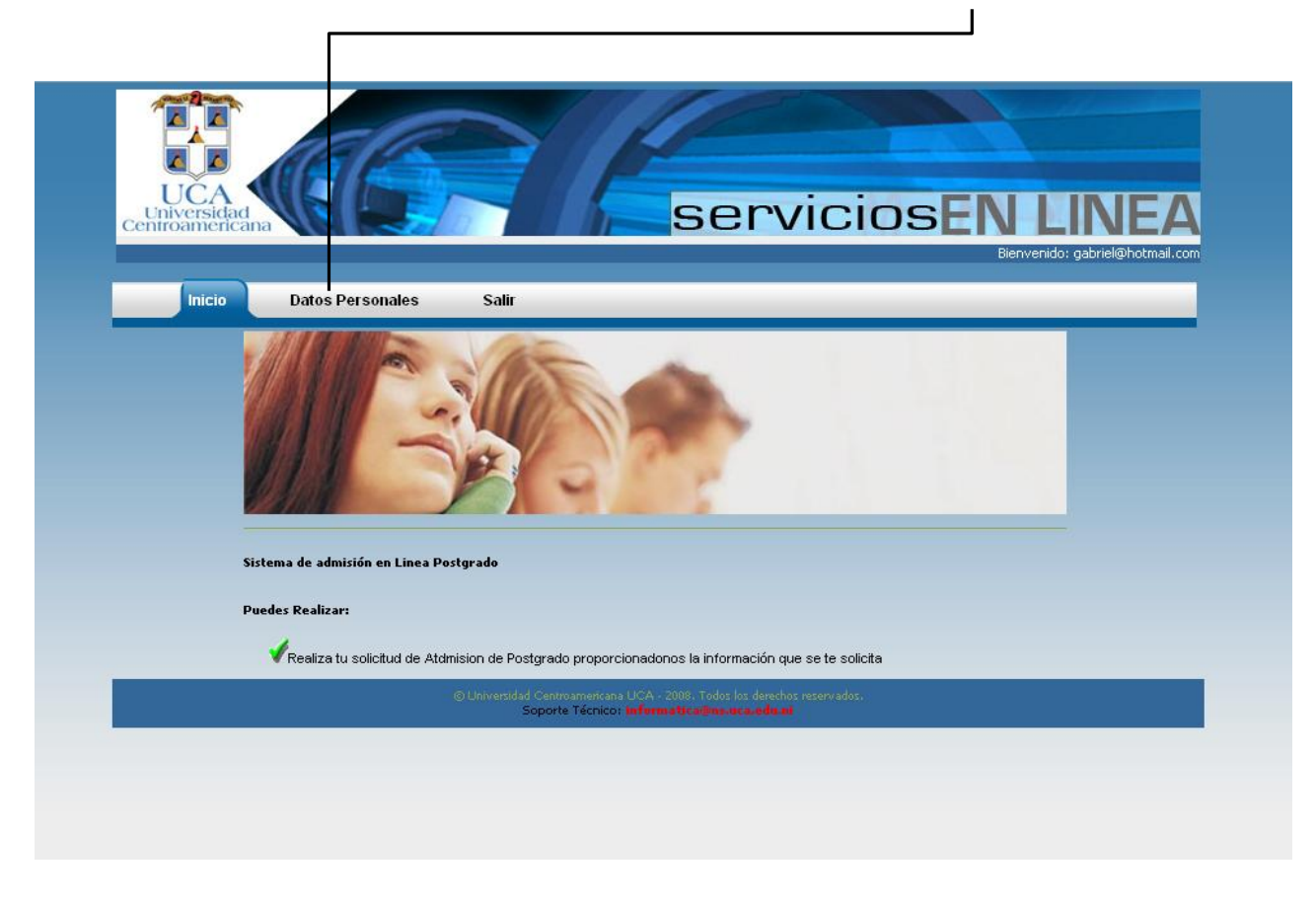

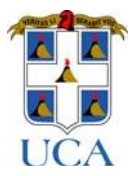

### 4.1 Introduciendo datos personales

Una vez que selecciones la opción Datos Personales accederás al siguiente formulario:

| Datos Personales                                                                                                   |  |
|----------------------------------------------------------------------------------------------------|--|
| Nombres:                                                                                                    |  |
| Apellidos:                                                                                                    |  |
| Cedula, Pasaporte:                                                                                                 |  |
| Datos de Nacimiento                                                                                                |  |
| Fecha de Nacimiento:                                                                                               |  |
| Nacionalidad: Nicaraguense 🐼                                                                                       |  |
| País, Departamento, Municipio de Nacimiento: 🛛 - Selecciona pais - 😿 🖓 -Seleccione Depart 🌱 🖓 -Seleccione Munici 💙 |  |
| Sexo: Seleccione Sexo- 💙                                                                                           |  |
| Estado Civil : Soltero (a)                                                                                         |  |
| Teléfono Fijo, Celular:                                                                                            |  |
| Seleccione Profesión o Carrera según Corresponda:                                                                  |  |
| Profesión (Título Universitario):                                                                                  |  |
| Otra Profesión (Si no está en la lista anterior):                                                                  |  |
| Carrera (Egresado UCA):                                                                                            |  |
| Datos de Residencia                                                                                                |  |
| País, Departamento, Municipio de Residencia: 🔤 - Selecciona pais - 💙 🔤 -Seleccione Depart 🌱 🔤 -Seleccione Munici 💙 |  |
| Dirección Domiciliar:                                                                                              |  |
| Es o ha sido estudiante uca: No 💌                                                                                  |  |
| Trabaja actualmente: 💿 🚽 🔘 Mo                                                                                      |  |
| Domina más de un idioma: 🔿 😴 👧                                                                                     |  |
| + Siguiente                                                                                                    |  |

Introduzca todos los datos personales que se le solicitan, es muy importante que se asegure haber ingresado todos los datos puesto que estos serán utilizados para procesar su solicitud de admisión.

Una vez que esté seguro que los datos introducidos son correctos de click en el botón siguiente para validar y grabar la información que ha proporcionado.

| a página en http://localhost:8080 dice: 🛛 🔀 |  |
|---------------------------------------------|--|
| Datos Personales Agregados<br>Aceptar       |  |

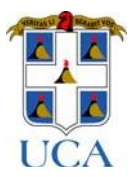

#### 4.1.1 Actualizar Datos Personales.

Para actualizar sus datos efectué los siguientes pasos:

- 1. Borre el valor actual.
- 2. Introduzca el nuevo valor.
- 3. De click en el botón siguiente.
- Recibirá un mensaje en el cual se le informará que Los datos se han actualizados.

| La pág | ina en http://localhost:8080 dice: |  |
|--------|------------------------------------|--|
| 1      | Datos Personales Actualizados      |  |
|        | Aceptar                            |  |

#### 4.2 Introduciendo Datos Académicos.

Una vez que ha ingresado sus datos personales usted es redirigido a la ficha de Datos Académicos, usted verá una página como la siguiente (deberá ingresar la información que se le solicita):

| UCA<br>Universidad<br>Centroamerican |                            |                  | servic         | iosEN L     | INEA                |
|--------------------------------------|----------------------------|------------------|----------------|-------------|---------------------|
| Inicio                               | Datos Personales           | Datos Académicos | Salir          | Bienvenido: | gabriel@hotmail.com |
| Antecedentes Aca                     | démicos                    |                  |                |             |                     |
| Institución Acadén                   | nica:                      |                  | ×              | ĩ           |                     |
| Institución (si no e                 | stá en la lista anterior): |                  |                |             |                     |
| País:                                |                            |                  |                |             |                     |
| Desde:                               |                            |                  |                |             |                     |
| Hasta:                               |                            |                  |                |             |                     |
| Grado obtenido:                      |                            | -                | <b>×</b>       |             |                     |
|                                      |                            | + Anterior       | + Agregar      | + Siguiente |                     |
| Institución                          | País Desd                  | e Hasta          | Grado Obtenido | Acción      |                     |

En la opción Institución académica, se despliega una lista con una serie de centros en las cuales usted pudo haber obtenido algún grado académico.

| UCA<br>Universidad<br>Centroamericana          | serviciosEN LINE<br>Berverido: gabriel@hotmail.                         |                         |
|------------------------------------------------|-------------------------------------------------------------------------|-------------------------|
| Inicio Datos Personales                        | Datos Académicos Salir                                                  |                         |
| Antecedentes Académicos                        |                                                                         |                         |
| Institución Académica:                         | V                                                                       | Selecciona Institucion  |
| Institución (si no está en la lista anterior): |                                                                         | de Estudio.             |
| País:                                          | <b>v</b>                                                                |                         |
| Desde:                                         |                                                                         |                         |
| Hasta:                                         |                                                                         | De ve estev en la liste |
| Grado obtenido:                                |                                                                         | De no estar en la lista |
| Grado Obcinito.                                |                                                                         | se te da la opción de   |
|                                                | T Anterior T Agregar T Siguiente                                        | introducirlo de forma   |
| Institución País Desde                         | Hasta Grado Obtenido Acción                                             | manual.                 |
| 0                                              | Iniversidiad Centroamericana UCA - 2008: Todos los derechos reservados. |                         |
|                                                | Soporte Técnico: Informatic a@ns.ac.a.edu.m                             |                         |

| UCA<br>UNIVERSIDA<br>Centroamericana                                                                | ServiciosEN LIN<br>Biervenido: gabriel@                     | <b>EA</b><br>Photmail.com        |
|----------------------------------------------------------------------------------------------------|-------------------------------------------------------------|----------------------------------|
| Inicio Datos Personales                                                                             | Datos Académicos Salir                                      |                                  |
| Antecedentes Académicos<br>Institución Académica:<br>Institución (si no está en la lista anterior): | U.C.A Universidad Centroamericana 💌                         | Selecciona el País o<br>estudio. |
| País:<br>Desde:                                                                                     | Nicaragua 💙<br>2006                                         | Periodo de estudio               |
| Hasta:                                                                                              | 2010                                                        | Institución.                     |
| Grado obtenido:                                                                                     | Ingeniero en Sistemas 💉<br>+ Anterior + Agregar + S puiente |                                  |
| Institución País Desde                                                                              | Hasta Grado Obtenido Activi                                 | Título o grado obtenido.         |

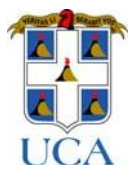

Una vez que hayas introducido todos los datos, has click en el botón <u>Agregar</u>, los datos serán validados, de ser correctos, serán ingresados en la tabla que se encuentra en la parte inferior.

| UCA<br>Universidad<br>entroamericana                 |                           |                                                      | servic                                                              | iosENL      | INEA                   |               |
|------------------------------------------------------|---------------------------|------------------------------------------------------|---------------------------------------------------------------------|-------------|------------------------|---------------|
| Inicio Dat                                           | tos Personales D          | atos Académicos                                      | Datos Laborales                                                     | Salir       | o: gabriel@hotmail.com |               |
| Intecedentes Académico                               | s                         |                                                      |                                                                     |             |                        |               |
| nstitución Académica:<br>nstitución (si no está en k | a lista anterior):        | U.C.A Universidad (                                  | Centroamericana 💌                                                   |             |                        |               |
| 'aís:                                                | I                         | Nicaragua 💌                                          |                                                                     |             |                        |               |
| lesde:                                               | [                         | 2006                                                 |                                                                     |             |                        |               |
| lasta:<br>Srado obtenido:                            | ſ                         | 2010<br>Ingeniero en Sistema                         | s 💙                                                                 |             |                        |               |
|                                                      |                           | + Anterior                                           | + Agregar                                                           | + Siguiente |                        |               |
| Institución<br>U.C.A Universidad Centroam            | Pais<br>ericana Nicaragua | Desde Ha                                             | osta Grado Obtenido<br>10 Ingeniero en Sistemas                     | Acción      | Dat                    | os Agregados. |
|                                                      | © Unive                   | rsidad Centroamericana UCA<br>Soporte Técnico: Info  | - 2008. Todos los derechos reservado<br><b>matica@ns.uca.edu.ni</b> | 5           |                        |               |
|                                                      | ©Uhive                    | rsidad Centroamericana UCA<br>Soporte Técnico: infor | - 2008, Todos los derechos reservado<br>m a Vicaçõns Jaca, Ada, Al  | ġ.          |                        |               |

4.2.1 Actualizar y Eliminar Datos Académicos.

|                                                          |                              | + Ante                                 | rior                                  | + Agregar                                          | + Siguiente                                  |     |
|----------------------------------------------------------|------------------------------|----------------------------------------|---------------------------------------|----------------------------------------------------|----------------------------------------------|-----|
| Institución                                              | País                         | Desde                                  | Hasta                                 | Grado Obtenido                                     | Acción                                       |     |
| U.C.A Universidad Centroamericana                        | Nicaragua                    | 2006                                   | 2010                                  | Ingeniero en Sistemas                              |                                              |     |
|                                                          | (8) Universi                 | dad Centroamerican<br>Soporte Técnico: | i UCA- 2008.<br>I <b>n formatic i</b> | Todos los derechos reservados.<br>Grintura edivari | Para eliminar, solo has cl                   | ick |
|                                                          |                              |                                        |                                       |                                                    | en el botón Eliminar.                        |     |
|                                                          |                              |                                        |                                       |                                                    |                                              |     |
| ra Actualizar:                                           |                              |                                        |                                       |                                                    |                                              |     |
| <ol> <li>Has click sobre<br/>modificar.</li> </ol>       | la Institucić                | on que des                             | seas                                  |                                                    | La página en http://localhost:8080 dice: 🛛 🔀 |     |
| 2. Borra e introdu                                       | ce los nuev                  | os valores                             | 5.                                    |                                                    | 👔 Registro Guardado                          |     |
| 3. Has click en el b                                     | otón Agreg                   | gar.                                   |                                       |                                                    | ·                                            |     |
| <ul> <li>Recibirá un mer<br/>que los datos ha</li> </ul> | nsaje en el o<br>an sido gua | cual se le<br>rdados.                  | inform                                | ará                                                | Aceptar                                      |     |

Para continuar con su solicitud haga click en el botón siguiente del formularios Datos Académicos.

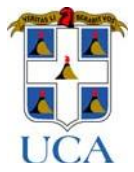

#### 4.3 Introduciendo Datos Laborales.

Si usted en el formulario Datos Personales marco (Si) en la pregunta trabaja actualmente se le mostrará un formulario como el siguiente, en el cual introducirá información relacionada con su actual organización y puesto de trabajo, de lo contrario no se le pedirá esta información:

|                     |                        | UCA<br>Universidad<br>Centroamericana               |                                      |                        |                                                                         | Se                                                                | rvic                                       | cios                                | ENI<br>Bienveni | LIN<br>ido: gabrie             | JEA<br>I@hotmail.com |         |           |
|---------------------|------------------------|-----------------------------------------------------|--------------------------------------|------------------------|-------------------------------------------------------------------------|-------------------------------------------------------------------|--------------------------------------------|-------------------------------------|-----------------|--------------------------------|----------------------|---------|-----------|
|                     |                        | Inicio                                              | Datos Personal                       | es Dato                | s Academicos                                                            | Datos L                                                           | aborales                                   | Sallr                               |                 |                                |                      |         |           |
|                     |                        | Datos Laborales                                     |                                      |                        |                                                                         |                                                                   |                                            |                                     |                 | In                             | troduzc              | a todos | los datos |
|                     |                        | Nombre Empresa:                                     |                                      | UCA                    |                                                                         |                                                                   |                                            |                                     |                 | q                              | ue se sol            | icitan. |           |
|                     |                        | Sector Laboral:                                     |                                      | Privado                | ~                                                                       |                                                                   |                                            |                                     |                 | hanna                          |                      |         |           |
|                     |                        | Año de Ingreso:                                     |                                      | 2009                   |                                                                         |                                                                   |                                            |                                     |                 |                                |                      |         |           |
|                     |                        | Dirección de la Empr                                | esa:                                 | managua                |                                                                         |                                                                   |                                            |                                     |                 |                                |                      |         |           |
|                     |                        | Teléfono:                                           |                                      | 27724164               |                                                                         |                                                                   |                                            |                                     |                 |                                |                      |         |           |
|                     |                        | Fax:                                                |                                      | 123456                 |                                                                         |                                                                   |                                            |                                     |                 |                                |                      |         |           |
|                     |                        | Dirección de Correo                                 | Electrónico:                         | email@ns.ud            | a.edu.ni                                                                |                                                                   |                                            |                                     |                 |                                |                      |         |           |
|                     |                        | Cargo ocupado:                                      |                                      | -                      |                                                                         | ~                                                                 |                                            |                                     |                 |                                |                      |         |           |
|                     |                        | Cargo:                                              |                                      | analista               |                                                                         |                                                                   |                                            |                                     |                 |                                |                      |         |           |
|                     |                        | Año de Inicio en el C                               | argo:                                | 2009                   |                                                                         |                                                                   |                                            |                                     |                 |                                |                      |         |           |
|                     |                        | Responsabilidades:                                  |                                      | estudios               |                                                                         |                                                                   |                                            |                                     |                 |                                |                      |         |           |
| ſ                   | Pre                    | sione el botór                                      | n Siguiente,                         | ©Universid             | Anterior<br>ad Centroamericana U<br>Soporte Técnicor In<br>gar su infol | CA - 2008; Todos la<br>Formatic sector, an<br>Formatic sector, an | guiente<br>s derechos reserva<br>a.edis.us | dos:                                |                 |                                |                      |         |           |
| 4.3.1               | Lab                    | oral y pasar a<br>ualizar Dato                      | la siguiente<br>os Laborale          | e fase de si           | ı solicitud.                                                            | •                                                                 |                                            |                                     |                 |                                |                      |         |           |
| Para ao<br>1.<br>2. | ctualia<br>Bor<br>Intr | zar sus datos e<br>re el valor act<br>oduzca el nue | efectué los si<br>ual.<br>evo valor. | iguientes <b>j</b>     | oasos:                                                                  |                                                                   |                                            |                                     |                 |                                |                      |         |           |
| 3.                  | De<br>aut              | ciick en el bot<br>omáticamente                     | on Siguiente<br>e se actualiza       | an sus dat             | os.                                                                     |                                                                   | La págin                                   | a <mark>en h</mark> tt<br>Datos Lab | p://localho     | o <mark>st: 80</mark><br>zados | 80 dice:             |         | ×         |
| •                   | Rec<br>que             | ibirá un mens<br>los datos se ł                     | aje en el cua<br>nan actualiza       | al se le info<br>ados. | ormará<br>-                                                             |                                                                   | <u> </u>                                   | 2 3.03 230                          | Acept           | ar                             |                      |         |           |

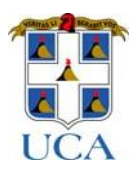

#### 4.4 Introduciendo Datos de Idiomas.

Al dar click en el botón siguiente del formulario Datos Laborales se le mostrará un formulario como el siguiente en el cual proporcionará información relacionada con idiomas:

| UCA<br>Universidad<br>centroamericana |                                 | serv                                 | icios       | NLINEA<br>Bienvenido: gabriel@hotmail.com |
|---------------------------------------|---------------------------------|--------------------------------------|-------------|-------------------------------------------|
| Inicio Datos                          | Personales Datos Académico      | os Datos Laborales                   | Idiomas     | Salir                                     |
| ldiomas<br>Idioma:                    | Español                         |                                      |             | Seleccione él idioma.                     |
| Nivel de Lectura:                     | 💿 Excelente 🔘 Bueno 🔘 Regular   |                                      |             | Seleccione niveles de                     |
| Nivel de Conversación:                | 💿 Excelente 🔘 Bueno 🔘 Regular 🕨 |                                      |             | Lectura Conversación                      |
| Nivel de Escritura:                   | 💿 Excelente 🔘 Bueno 🔘 Regular 🚽 |                                      |             | v Ecorituro                               |
|                                       | + Anterior                      | + Agregar -                          | - siguiente | y Escritura.                              |
| Idioma Nivel Lectura                  | Nivel Conversación              | Nivel Escritura                      | Αςςίδι      |                                           |
|                                       | © Universidad Centroamerica     | na UCA - 2008. Todos los derechos re | servados.   | Presione el Bot                           |
|                                       | Soporte Tecnic                  | ar mrantia de agros se a. e du or    |             | Agregar, para agre                        |
|                                       |                                 |                                      |             | registro de idioma.                       |
|                                       |                                 |                                      |             |                                           |

Una vez que haya hecho esto el registro de idioma de añadirá a la tabla que está ubicada en la parte inferior del formulario.

#### 4.4.1 Actualizar y Eliminar Idiomas.

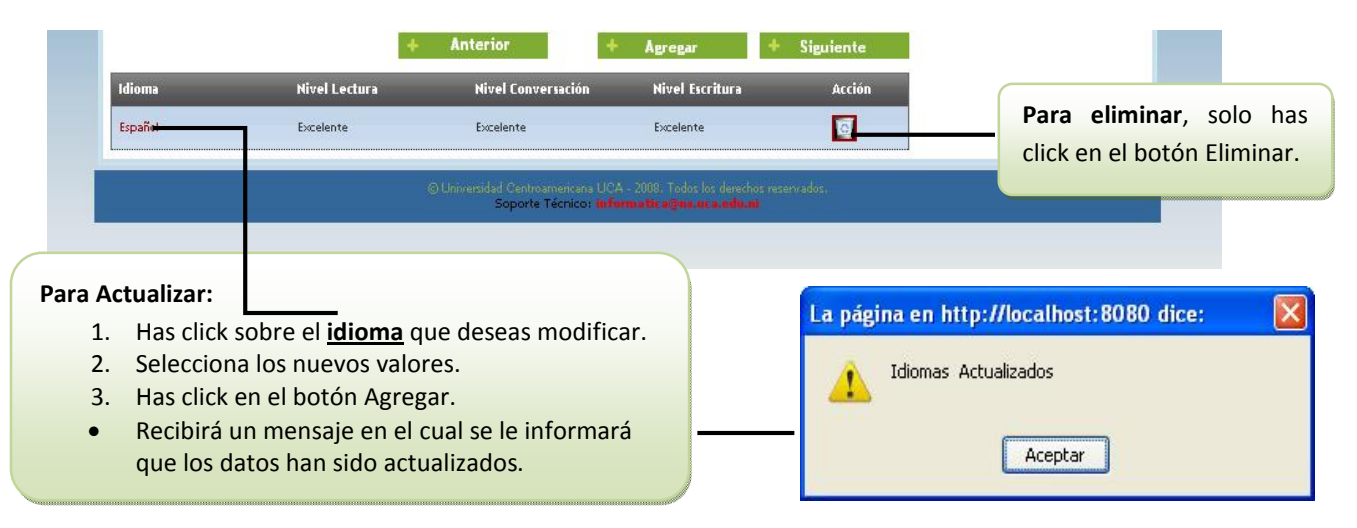

Una vez que ingrese todos los datos referentes a idiomas que domina haga click en el botón siguiente para completar su solicitud.

# 4.5 Optar por Programa de Postgrado.

Se le mostrará un formulario como el siguiente:

|                                                                                  |                                                                                    |                                                          | convicion                                                          |                                  |
|----------------------------------------------------------------------------------|------------------------------------------------------------------------------------|----------------------------------------------------------|--------------------------------------------------------------------|----------------------------------|
| Seleccione el programa al                                                        | roamericana                                                                        |                                                          | Servicios                                                          | Bienvenido: gabriel@hotr ail.com |
| cual desea postular                                                              | Inicio Datos Persona                                                               | les Datos Académicos                                     | Datos Laborales Idioma:                                            | Programa Salit                   |
| Detalle la motivación que<br>tiene para llevar el                                | rograma Solicitado<br>Programa al que postula:<br>Diple<br>livación para Postular: | mado Superior Periodismo de Inve                         | stigađ <b>o</b> Imprime Solo                                       | Rud                              |
| programa.                                                                        | ograma                                                                             | echa Solicitud                                           | Anterior + Agregar                                                 |                                  |
|                                                                                  |                                                                                    | © Universidad Centroamericana UC<br>Soporte Técnico: Inf | A - 2008. Todos los derechos reservados.<br>Irmatica@ms.uca.edu.ni |                                  |
| Presione el botón Agregar<br>datos del programa, de<br>solicitud será tramitada. | para guardar los<br>esta manera su                                                 |                                                          |                                                                    |                                  |

# 4.5.1 Actualizar o Eliminar Programa.

| ×.                                             | + Anterior                                                                                    | + Agregar                   |                                                    |
|------------------------------------------------|-----------------------------------------------------------------------------------------------|-----------------------------|----------------------------------------------------|
| Programa                                       | Fecha Solicitud                                                                               | Acción                      |                                                    |
| Diplomado Superior Periodismo de Investigación | 2009-09-22                                                                                    | <u>.</u>                    | Para eliminar, solo h<br>click en el botón Elimina |
| © Universi                                     | Jad Centroamericana UCA - 2008, Todos los de<br>Soporte Técnico: <b>Informatic egos uca e</b> | rechos reservados;<br>de.al | forma automática.                                  |
| a Actualizar:                                  |                                                                                               |                             |                                                    |
| 1. Has click sobre el <b>programa</b> que      | deseas                                                                                        | ter an a second second      |                                                    |
| modificar.                                     |                                                                                               | La página en http://lo      | calhost:8080 dice: 🛛 🔯                             |
| 2. Selecciona los nuevos valores.              |                                                                                               | Datos actualizado           |                                                    |
| 3. Has click en el botón Agregar.              |                                                                                               |                             | J5 .                                               |
| Recibirá un mensaje en el cual se              | e le informará                                                                                | _                           |                                                    |
| que los datos han sido actualizad              | los.                                                                                          |                             | Aceptar                                            |

![](_page_11_Picture_1.jpeg)

Felicidades ha completado su solicitud de admisión con éxito!!!!